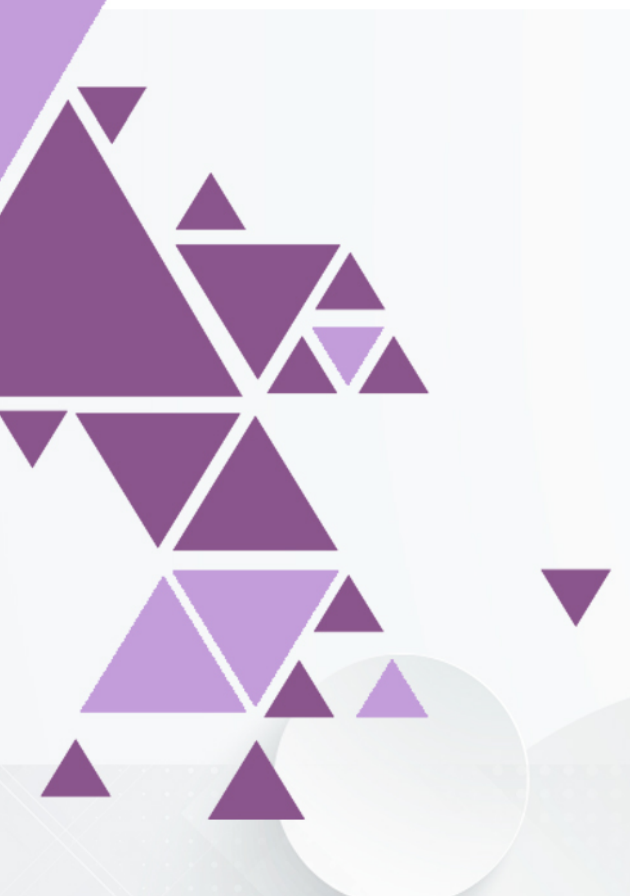

# EDUCACION INICIAL CENTROS DE ATENCIÓN INFANTIL (CEI Y CENDI)

SECRETARÍA DE EDUCACIÓN

1

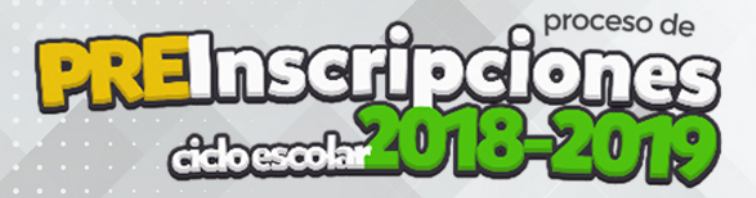

## Índice

| Obs | servaciones                | 3  |
|-----|----------------------------|----|
| 1.  | Datos del responsable.     | 4  |
| 2.  | Datos del alumno           | 6  |
| 3.  | Datos del hermano          | 7  |
| 4.  | Domicilio                  | 9  |
| 5.  | Escuela que solicita       | 10 |
| 6.  | Información complementaria | 11 |
| 7.  | Vista Preliminar           | 12 |

## PREINSCRIPCIONES CICLO ESCOLAR 2018-2019

CENTROS DE ATENCION INFANTIL (CEI Y CENDI)

#### Observaciones

- Ser madre trabajadora de la educación o padre con custodia legal (sección 5, 35 y 38 del SNTE)
- Tener plaza con más de 18 hrs a la semana.
- Trabajar turno matutino
- Necesita tener el RFC validado por el talón de cheque de la madre trabajadora y CURP del menor.
- Realizar una sola solicitud de preinscripción para cuates o gemelos
- Se pueden registrar niños de 45 días de nacido a 2 años 11 meses cumplidos al 1 de agosto.
- Niños que no tengan CURP por tener nacionalidad extranjera, las madres embarazadas y los trabajadores que se desempeñen en las instituciones de seguridad social de la sección 38 del SNTE comunicarse con el administrador:

| Estatal (Sección 38)   | Federalizada                      |
|------------------------|-----------------------------------|
| Saltillo 844.411.89.27 | Saltillo 844.411.88.23 (Secc.5)   |
| Torreón 871.2.09.11.46 | Torreón 871.7.18.14.02 (Secc. 35) |

Horario de Atención: 9:00-14hrs.

Para comenzar el registro ingrese el link en el buscador

#### inscripciones.org

Le aparecerá la siguiente pantalla:

| Estad<br>de Coa | 0 SE ) CONTRAME<br>chuila pre secure police de concentration pre secure police de concentration | REGRESAR AL MENÚ PRINCIPAL |
|-----------------|-------------------------------------------------------------------------------------------------|----------------------------|
|                 | Registro de Preinscripciones 2018-2019                                                          |                            |
|                 | Registro > Preinscripciones > Inicial                                                           |                            |
|                 | Pasos para realizar solicitud de preinscripción                                                 | NTARIA                     |
|                 | DATOS DE RESPONSABLE Registre los datos de la madre o del padre. Madre Padre                    |                            |
|                 | SIGUIENTE                                                                                       | :                          |

Usted deberá seguir las indicaciones que se dan en cada uno de los 7 pasos e ingresar los datos correspondientes.

#### 1. Datos del responsable.

En este apartado usted debe elegir los datos del trabajador.

| Regi     | Registre los datos de la madre o del padre. |  |  |  |  |
|----------|---------------------------------------------|--|--|--|--|
| ۲        | Madre                                       |  |  |  |  |
| 0        | Padre                                       |  |  |  |  |
|          |                                             |  |  |  |  |
| R.F.C. * |                                             |  |  |  |  |
| R.F      | R.F.C.                                      |  |  |  |  |
|          |                                             |  |  |  |  |

Una vez que se eligió una de las opciones le aparecerá en rojo R.F.C.

Ingrese su R.F.C. y de clic en el botón

Cuando se haya validado la CURP se arrojarán automáticamente los siguientes datos del padre/madre.

- CCT
- Apellido paterno
- Apellido materno
- Nombre completo

Y usted deberá ingresar

- Teléfono (en caso de que se tenga)
- Correo electrónico.

| NOMBRE DEL TRABAJO |          |                    |  |
|--------------------|----------|--------------------|--|
| Datos del pac      | lre      |                    |  |
| Apellido Paterno * |          | Apellido Materno * |  |
| APELLIDO PATERNO   |          | APELLIDO MATERNO   |  |
| Nombre Completo *  |          |                    |  |
| NOMBRE DEL PADRE   |          |                    |  |
| Celular *          | Teléfono | Correo Electrónico |  |
|                    |          |                    |  |

Si los datos son correctos usted podrá dar clic a la opción

SIGUIENTE

Si usted no pertenece a ninguna de las secciones del SNTE antes mencionadas no podrá hacer el registro de preeinscripción.

Si tiene algún problema para hacer el proceso o sus datos no son validados aunque pertenezca a alguna de las secciones, entonces deberá contactarse al administrador a los teléfonos mencionados en las observaciones del documento.

#### 2. Datos del alumno.

Ingrese los datos del niño para el registro de preinscripción.

| Pasos para realizar solicitud   | l de preinscripción |                      |           | 5                    | 6                        |
|---------------------------------|---------------------|----------------------|-----------|----------------------|--------------------------|
| DATOS DE RESPONSABLE            | DATOS DEL ALUMNO    | DATOS DEL HERMANO(A) | DOMICILIO | ESCUELA QUE SOLICITA | INFORMACIÓN COMPLEMENTAR |
| Datos personales del alumno(a)  |                     |                      |           |                      |                          |
| ¿Cuántos hijos quiere registrar | 7                   | alamio(a)            |           |                      |                          |
| 1 HIJO                          | 1 HJO               |                      |           |                      |                          |
| CONSULTAR C.                    | U.R.P.              |                      |           |                      |                          |

En la pantalla deberá elegir de cuantos hijos hará el proceso de preinscripción tiene un máximo de 3.

Una vez que haya ingresado 1, 2 o 3 según sea el caso, deberá ingresar la CURP, si no la tiene a la mano puede dar clic en el botón CONSULTAR C.U.R.P.

que lo enviará a la página de la RENAPO donde usted tendrá que llenar los espacios con la información correspondiente para poder obtener la CURP de su hijo(s).

| GOB RENA                          | PO                        |                 |                                        | Código de verificación: <b>533</b>         |
|-----------------------------------|---------------------------|-----------------|----------------------------------------|--------------------------------------------|
|                                   |                           |                 | El ciudadano conoce su CURP            |                                            |
| Código de verificación:           |                           |                 | Obligatorio                            |                                            |
| Ingresa tu CURP:                  |                           |                 | Obligatorio                            |                                            |
|                                   | 🗂 Limpiar 🛛 🔾             | Buscar          |                                        |                                            |
|                                   |                           | ing             | resa los datos para buscar tu CUR      | 3P                                         |
| Código de verificación:           |                           |                 | Obligatorio                            |                                            |
| Primer apellido:                  |                           |                 |                                        | Obligatorio                                |
| Segundo Apellido:                 |                           |                 |                                        | Obligatorio en caso de existir             |
| Nombre(s):                        |                           |                 |                                        | Obligatorio                                |
| Sexo                              | Hombre 🖲 Mujer 🔍 altan    | ente recomendad | do                                     |                                            |
| Fecha de Nacimiento:              | 01 • Ene                  | •               | Obligatorio                            |                                            |
| Entidad Federativa de nacimiento: | - Seleccione -            |                 | <ul> <li>Obligatorio</li> </ul>        |                                            |
|                                   | 🛗 Limpiar 🛛 🔾             | Buscar          |                                        |                                            |
|                                   | t a improvide de la const |                 | and hand or will do not continue to do | to to be a star to A desire to the Balance |

Una vez que capturó la CURP de clic en el botón

VALIDAR 🗸

#### 3. Datos del hermano

En caso del que el niño cuente con un hermano en la institución, en este apartado ingrese los datos.

Capture la CURP del hermano

mensaje:

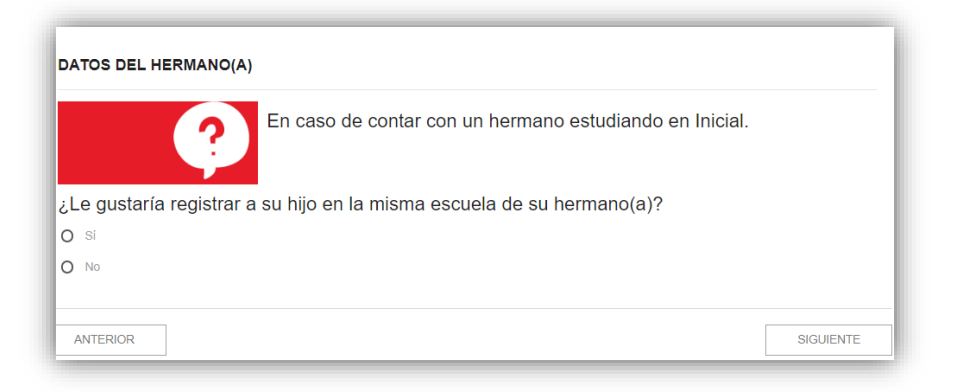

En caso de que realice el proceso de preinscripción en el mismo centro de educación en que se encuentra el hermano, entonces deberá contestar SI y en seguida le aparecerá la opción para ingresar la CURP del hermano.

| C.U.R.P. del Hermano *<br>POHA151029MCLRRNA |                  | VALIDAR       | BUSCAR C.U.R.P     | <b>•</b>     |
|---------------------------------------------|------------------|---------------|--------------------|--------------|
| Deberá dar clic a la opció                  | <b>N</b> VALIDAR | si la CURP es | correcta aparecerá | el siguiente |

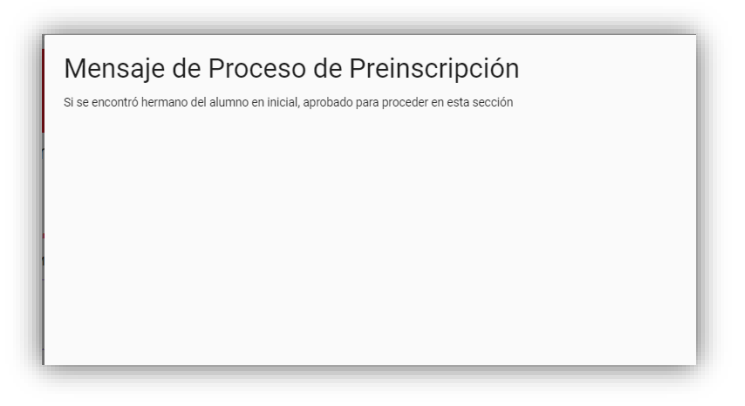

Ya encontrada la CURP del hermano, aparecerán sus datos como se muestra en la siguiente pantalla:

| URP del Hermano *<br>POHA151029MCLRRNA6 |                                                   | VALIDAR                   | BUSCAR C.U.R.P. 😇 |
|-----------------------------------------|---------------------------------------------------|---------------------------|-------------------|
| Apellido Paterno<br>PORTILLO            | Apeilido Materno<br>HERNANDEZ                     | Nombre(s)<br>ANA VICTORIA | Grupo<br>4        |
| Clave de la Escuela<br>05DD10001E       | Nombre de la Escuela<br>AMALIA GONZALEZ CABALLERO | Tu                        | atutino           |
| Domicilio<br>AVENIDA MAGISTE            | RIO 365                                           |                           |                   |

Si no cuenta con la CURP de click en la opción y la redirigirá a la página de RENAPO. Aquí puede consultar la CURP y seguir con el proceso.

| EGOB                              | POLACIÓN                           |                                      | Código de verificación: <b>53</b> |
|-----------------------------------|------------------------------------|--------------------------------------|-----------------------------------|
|                                   |                                    | El ciudadano conoce su CURP          |                                   |
| Código de verificación:           |                                    | Obligatorio                          |                                   |
| Ingresa tu CURP:                  |                                    | Obligatorio                          |                                   |
|                                   | 🛱 Limpiar 🛛 📿 Buscar               |                                      |                                   |
|                                   |                                    | Ingresa los datos para buscar tu CUF | <del>የ</del>                      |
| Código de verificación:           |                                    | Obligatorio                          |                                   |
| Primer apellido:                  |                                    |                                      | Obligatorio                       |
| Segundo Apellido:                 |                                    |                                      | Obligatorio en caso de existir    |
| Nombre(s):                        |                                    |                                      | Obligatorio                       |
| Sexo:                             | Hombre 💌 Mujer 💿 altamente recomer | ndado                                |                                   |
| Fecha de Nacimiento:              | 01 • Ene •                         | Obligatorio                          |                                   |
| Entidad Federativa de nacimiento: | - Seleccione -                     | <ul> <li>Obligatorio</li> </ul>      |                                   |
|                                   | Limpiar QBuscar                    |                                      |                                   |

De clic en y SIGUIENTE continúe con el 4to paso.

#### 4. Domicilio

En este paso usted tendrá que llenar los datos con su domicilio actual.

- Código postal
- Colonia
- Municipio
- Calle
- Numero Exterior
- Numero interior

|               | Domicii              | lio del alumno  |                 |  |
|---------------|----------------------|-----------------|-----------------|--|
| Código Postal | Colonia              | Municipio       |                 |  |
| 25000         | Saltillo Zona Centro | ▼ SALTILLO      |                 |  |
| Calle         |                      | Número Exterior | Número Interior |  |
|               |                      | NÚMERO          | INTERIOR        |  |

Si los datos se llenaron correctamente de clic en la opción

SIGUIENTE

### 5. Escuela que solicita

En seguida le mostrará un recuadro donde aparecerán el CEI o CENDI que corresponda según la región.

En **Saltillo** para los pertenecientes a la sección **5 del SNTE**: Centro de desarrollo Infantil #1 Amalia González Caballero. Centro de Desarrollo Infantil #6 Juana Alarco de Dammert Para la sección **35 del SNTE Torreón** aparecerá: Centro de Desarrollo Infantil #2 Jonas Salk Sección **38 del SNTE** aparecerá en **Saltillo** Centro de Educación Inicial Profra. Dorotea de la Fuente Flores T.M. Sección **38 del SNTE** aparecerá en **Torreón** Centro de Educación Inicial Profra. Dolores González González T.M.

Para la sección **5 del SNTE** deberá poner el cursor sobre el CENDI que pondrá como primera opción seleccionarlo y arrastrar el cursor hasta el primer lugar de la tabla.

De esta forma queda establecido que su primera opción es la escuela que aparece al principio del recuadro.

#### 6. Información complementaria

Este apartado es para seleccionar si el alumno tiene alguna discapacidad.

En caso de que no la tenga, responda NO y continúe con el proceso.

De tenerla entonces conteste SI y elija del listado la que corresponda.

|            | Necesidades educativas especiales soló si el(la) alumno(a) presenta alguna discapacidad                                                                  |
|------------|----------------------------------------------------------------------------------------------------|
|            | HIJO 1  ¿Su hijo cuenta con alguna discapacidad?  Sequera  Geguera  Baja Visaón  Discapacidada Múltiple  Discapacidad Múltiple  Mofriz  Sordera  Autismo |
|            | ANTERIOR VALIDAR PREINSCRIPCIÓN                                                                                                    |
| De clic en | VALIDAR PREINSCRIPCIÓN y continúe.                                                                                                    |

## 7. Vista Preliminar

Al finalizar el proceso aparece la siguiente pantalla:

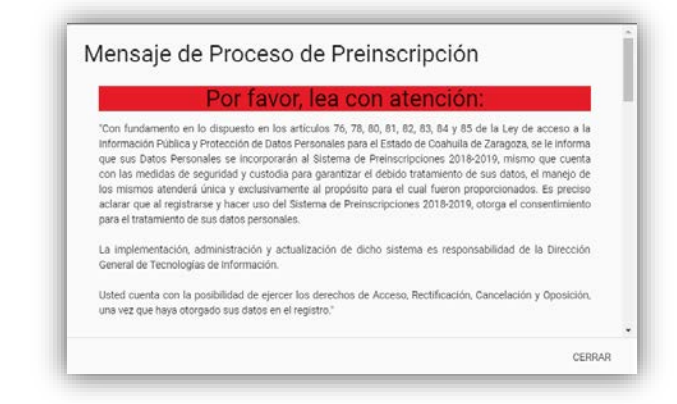

Lea con atención al deslizar el documento hacia abajo el sistema mostrará una VISTA PRELIMINAR.

Esto es para que corrobore que los datos que ingresó sean los correctos.

Si es así entonces diríjase al final del documento donde aparece:

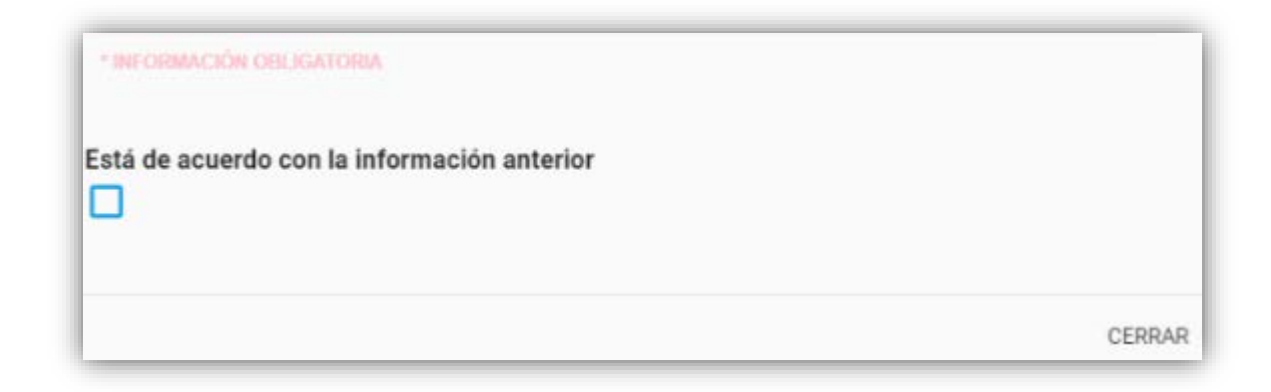

De click en el recuadro y entonces aparecerá una palomita azul, como se muestra en el ejemplo:

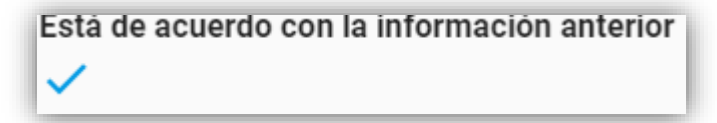

| VISTA PRELIMINAR                                                                                                    |                                                                                               |
|----------------------------------------------------------------------------------------------------|-----------------------------------------------------------------------------------------------|
| Estado de Coahui                                                                                                    | III SEP                                                                                       |
|                                                                                                    | Fecha de registro: 2018-05-08                                                                 |
| SOCICITOD DE PREINSCRIPTION ESCOLAR NIVEL INICIAL<br>CICLO ESCOLAR 2018-2019                                                                               |                                                                                               |
| 1. DATOS DE EL(LA)(LOS) ALUMNO(A)(S)                                                                                                    |                                                                                               |
| 1. DATOS DE EL(LA)(LOS) ALUMNO(A)(S)                                                                                                    | * Sexo; Hombre                                                                                |
| 1. DATOS DE EL(LA)(LOS) ALUMNO(A)(S)<br>* Nombre: KgypyffJJJrDJrKJFGKG -L.MLŘIMŘINNŘK-<br>JBHVJHVJJJJ                                                      | * Sexo: Howbre:<br>* Fecha de nacimiento: 2-7-0/2017                                          |
| <ol> <li>DATOS DE EL(LA)(LOS) ALUMNO(A)(S)</li> <li>Nombre: колутутилирински ока «Laulisaiña»<br/>линилиския</li> <li>CUR.P. колутозозна Laulis</li> </ol> | * Sexo: Homber:<br>* Fecha de nacimiento: 2-/-0/2017<br>* Entidad de nacimiento: os - coAHULA |

Si alguno de los datos está incorrectos usted aún puede regresar a su solicitud de preinscripción, hacer las correcciones, validar la preinscripción, checar de nuevo la vista preliminar y CERRAR.

Entonces debe dar click en GUARDAR

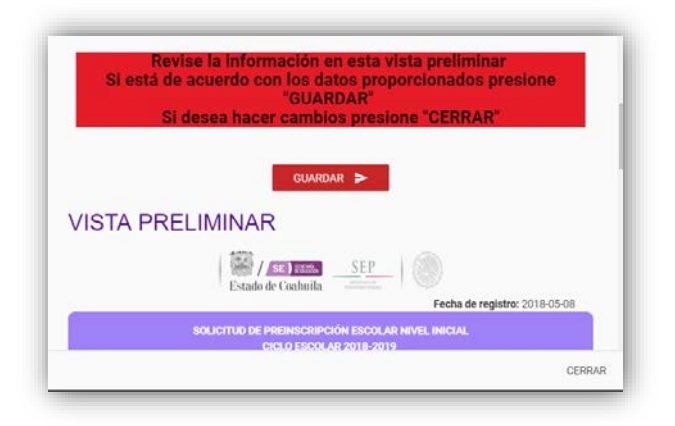

Es muy importante que una vez guardado su registro aparecerá un archivo en PDF que es su registro completo. Deberá imprimirlo para asegurarse de que se ha realizado correctamente el proceso.